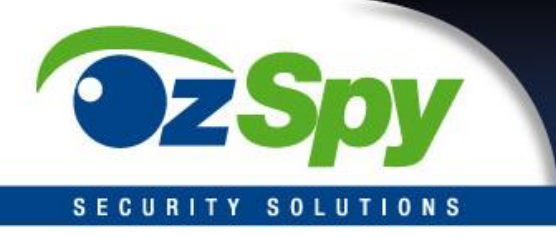

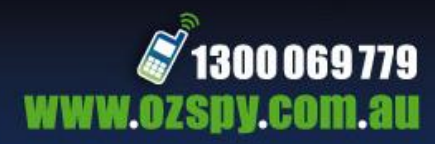

# **XMEYE MOBILE APPLICATION**

# iOS & Android Software for Cloud DVR Viewing

For all OzSpy CNSXXXXXXX DVRs

To access remote view on your mobile device you will first need to install the app, register, and then connect the devices.

The easiest way to complete this is to follow the guide (wizard) that starts when you first power up your system. You can access the guide at any time by right clicking the mouse on the screen and selecting guide.

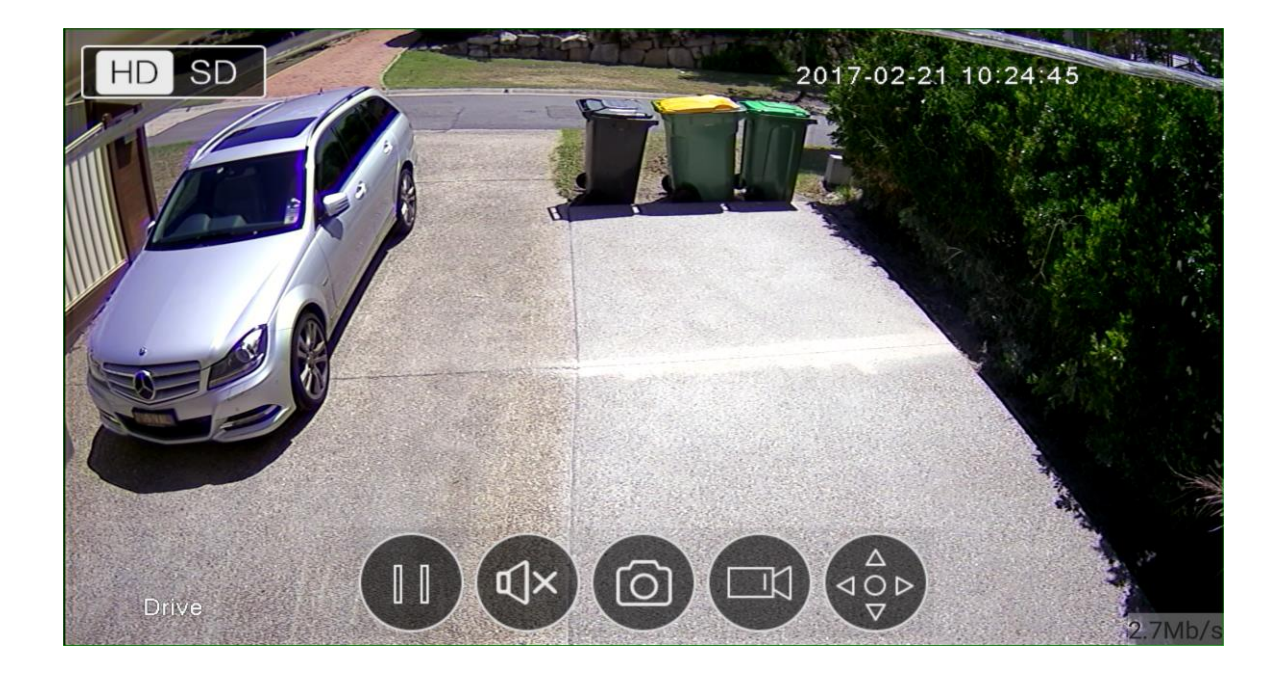

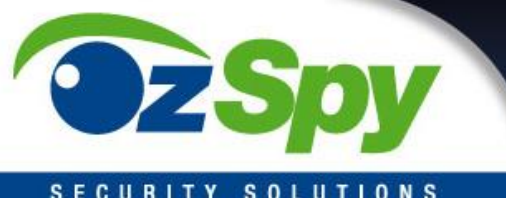

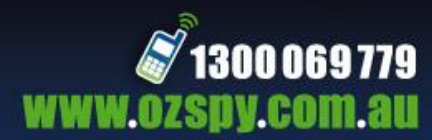

#### SECURITY SOLUTIONS

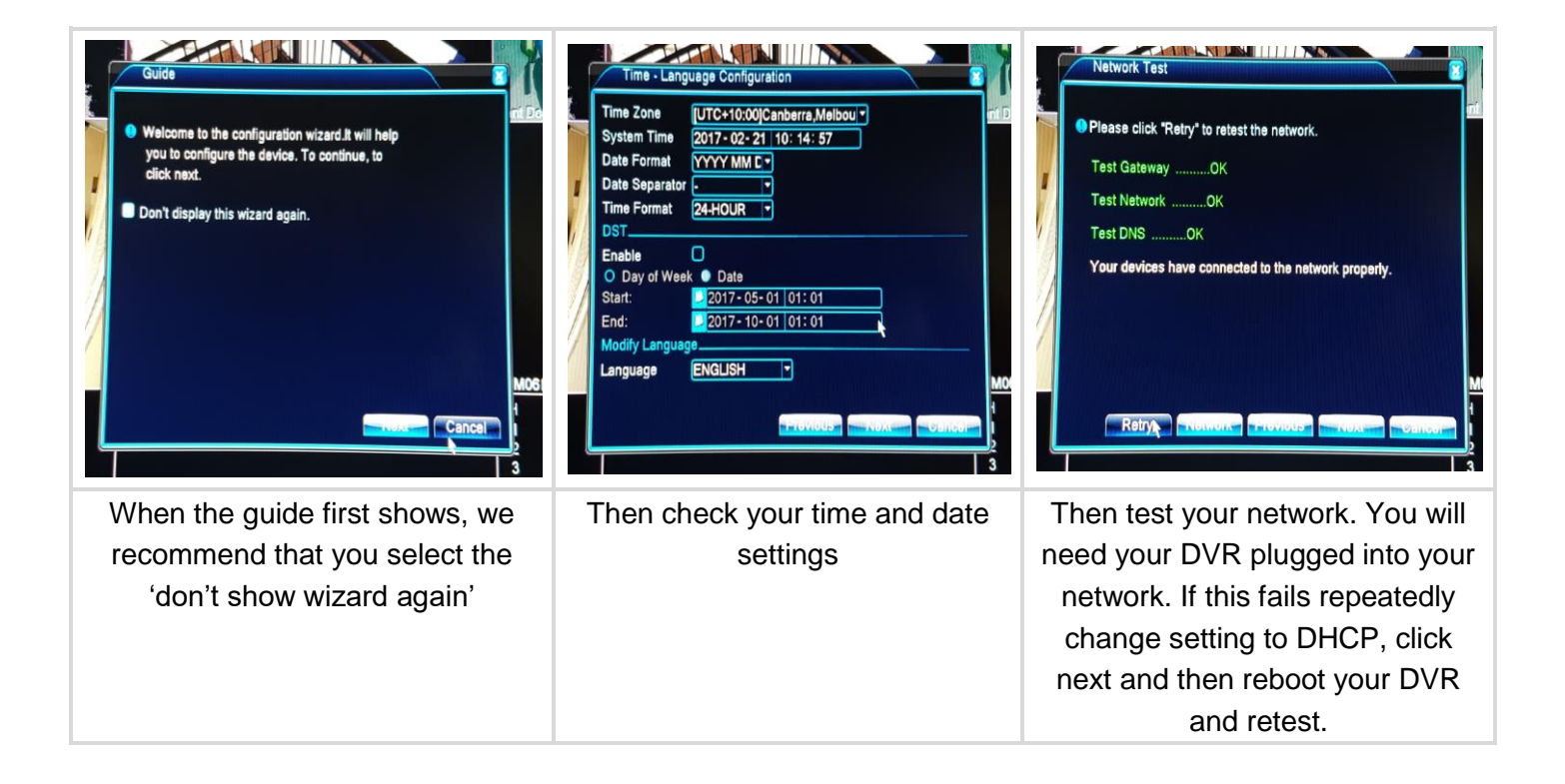

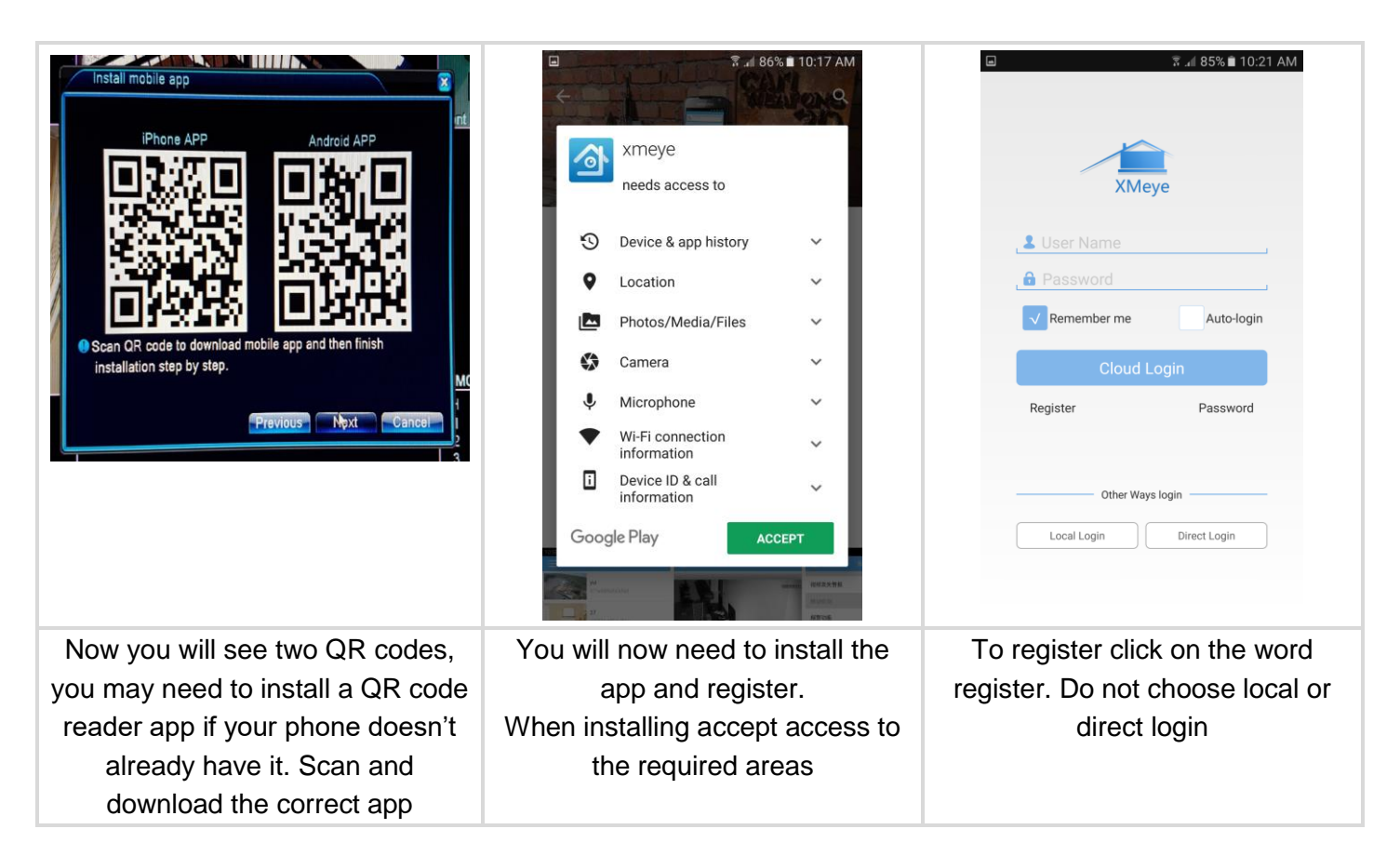

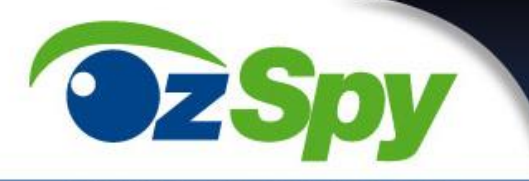

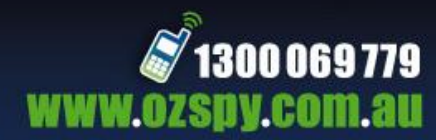

# SECURITY SOLUTIONS

| ⊡ 😨 ₌∎ 85% 🖻 10:23 AM                                                                                                    | □         ▼ .4 85% ■ 10:23 AM           ⋮Ξ         Device List         + | Image: Solution of the second second seco |
|----------------------------------------------------------------------------------------------------|--------------------------------------------------------------------------|----------------------------------------------------------------------------------------------------|
| Image: Constraint of the series of the series o | Click "+" to add device watch the world together                         | Manual Add WiFi Config  Pevice Name   Serial Number/IP/Domai   Port   Advanced   OK   Cancel   Search                                                                                                    |
| Once registered enter your registration details and click cloud login.                                                                                                    | To add your device, click the plus sign on the top right corner.         | Now it's time to press the QR code<br>button on the app and point your<br>phone camera at the QR code on<br>the DVR screen.                                                                                                    |

| Add devices                                                                  | Serial Number fi<br>home<br>Add Cancel                                                                                                    | Image: Constraint of the state of the state of |
|------------------------------------------------------------------------------|----------------------------------------------------------------------------------------------------|----------------------------------------------------------------------------------------------------|
| This will automatically add all your system details in except your password. | Add your password for the DVR<br>and click add. You can name the<br>connection whatever you want, we<br>have named it home in this<br>example. | You have now setup your device<br>for remote view. If you have other<br>devices just download the app<br>and login.                                                                                                    |

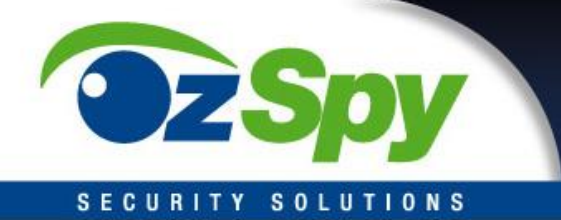

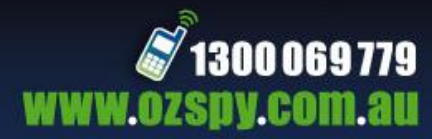

### Push Notification

Your DVR can send a notice to your phone when it sees motion or other parameters you define. This can be useful for situations where you do not want any access in a specific area. Please note that all forms of notification whether it be push, buzzer or email it can be an issue where you can get thousands of notifications per hour if you do not set up the sensitivity to suit your environment or you activate it in a busy area.

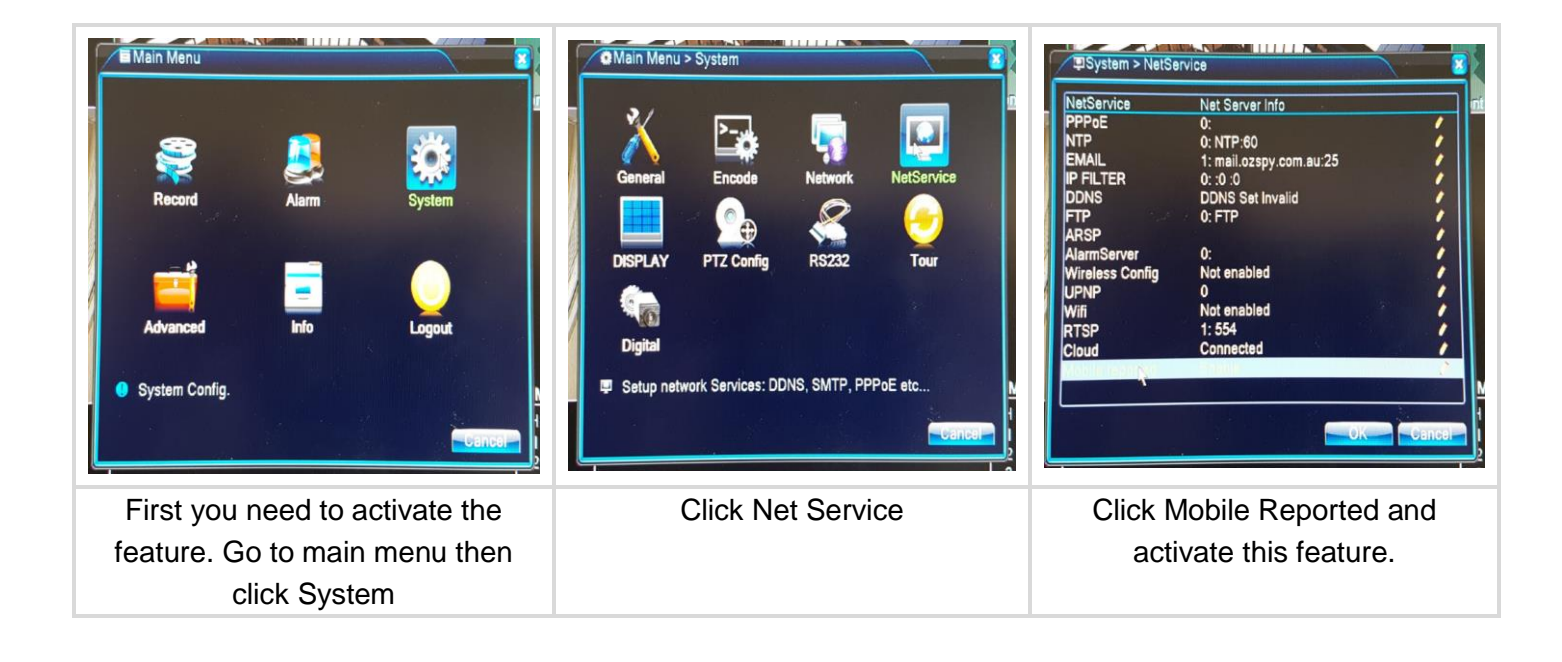

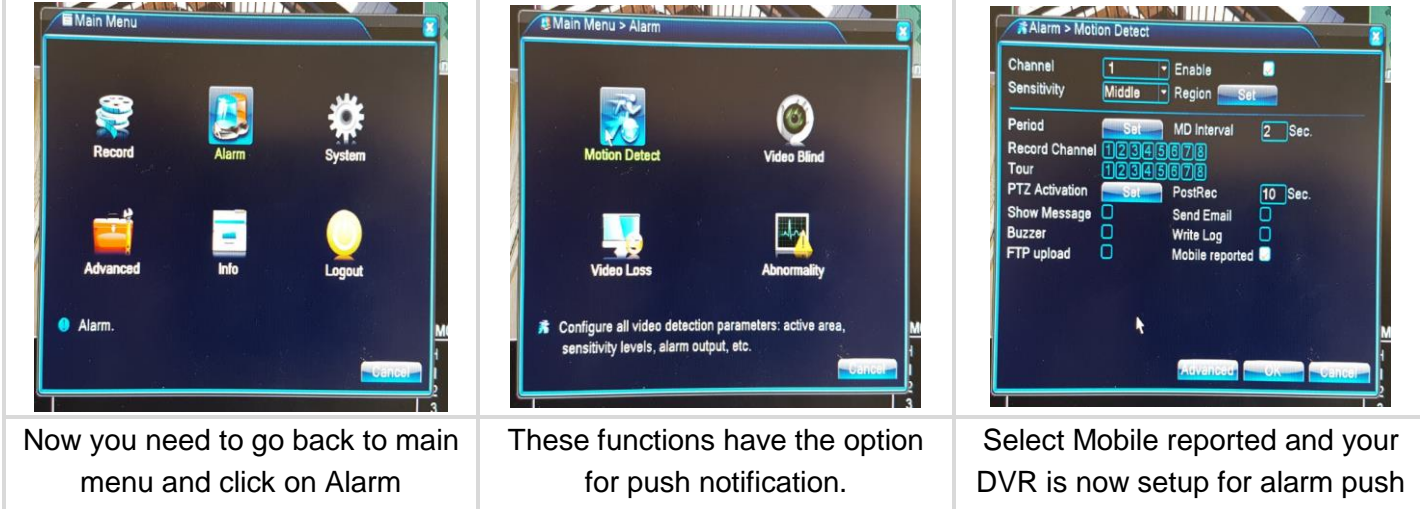

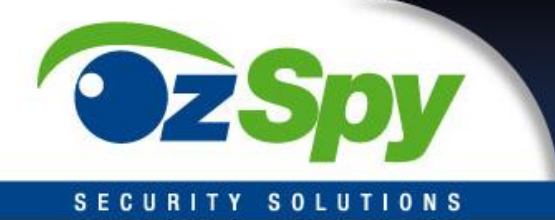

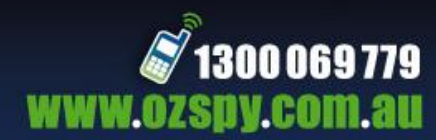

| No | ow go into the XM<br>menu and select | /leye app main<br>Alarm Push | Make sure the switch<br>pictured abov                                                                           | is on like<br>e | In the Alarm Push menu click on<br>the name of your system (home in<br>this example) and a list of past<br>alerts will show.                                                                                                    |
|----|--------------------------------------|------------------------------|----------------------------------------------------------------------------------------------------|-----------------|----------------------------------------------------------------------------------------------------|
|    | Logout                               |                              |                                                                                                    |                 | Motion Datect<br>Start         Motion Datect<br>2017-02-21 10:25:58           Motion Datect<br>Start         2017-02-21 10:25:58           Motion Datect<br>Start         2017-02-21 10:25:58                                                                                                    |
|    | Local Settings                       |                              |                                                                                                    |                 | Motion Detect<br>Start 2017-02-21 10:26:04                                                                                                    |
|    | Local Album<br>Alarm Push            |                              |                                                                                                    |                 | Motion Detect<br>2017-02-21 10:26:34<br>Start                                                                                                    |
|    | Local Record                         |                              | The second second second second second second second second second second second second second second second se |                 | Start                                                                                                    |
|    | Device List                          | C                            | home                                                                                                    |                 | Motion Detect 2017-02-21 10:26:59                                                                                                    |
|    | Menu                                 | x 85% ■ 10:24 AM             | Alarm Push                                                                                                    | 8∎ 10:26 AM     | Image: Second second second |

You will also receive alerts to your mobile in real time that there has been an event with your system.

| Tips |
|------|
|------|

- If you wish to use multiple cameras on alert, set up each one separately until you get the correct sensitivity and results.
- If you are in an area of poor signal, set your Extra Stream to a lower quality or framerate. DVR Main Menu > System > Encode

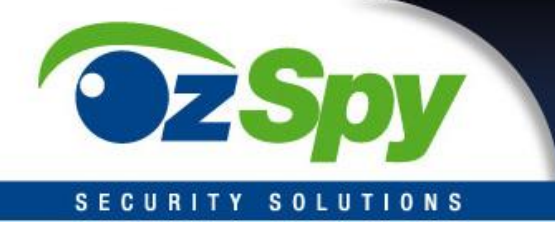

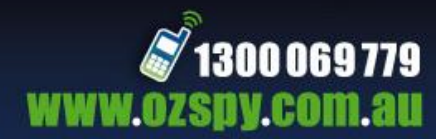

Trouble shooting

## P2P remote won't connect or is painfully slow

- Go to DVR Main Menu > System > NetService > Cloud and ensure it is ticked.
- Rerun the DVR network test in the wizard to ensure your system is connected.
- If your mobile phone has had an update or different apps installed and it stopped working, uninstall the XMeye app and re-install.
- You are in a poor data transfer rate area, try again later.
- Go to the DVR Main Menu > System > Encode and reduce the Extra Stream quality or frame rate and ensure the Extra Stream video box is ticked (and audio if you have an audio capable system).

### Alarm Push not working

- Check all setting above so DVR is setup correctly and Alarm Push is active on your mobile.
- If your mobile has restarted, start the XMeye app as it needs to be started each time after a restart. Once started you can close the app and it will keep working.
- If your mobile phone has had an update or different apps installed and it stopped working, uninstall the XMeye app and re-install.